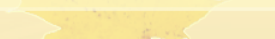

# Инструкция по выгрузке номенклатуры в Национальный каталог для 1C:ERP(2.4.12)

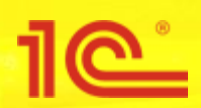

### 🏫 Начальная страница 🔰 1С:Но

- 📃 Главное
- 🕒 CRM и маркетинг
- 🕙 Продажи
- 🛒 Закупки
- 📕 Склад и доставка
- и Производство
- 🚨 Кадры
- 🖬 Зарплата
- 👂 Казначейство
- Финансовый результат и контроллинг
- 🗛 🛛 Внеоборотные активы
- 🗐 🛛 Регламентированный учет

 НСИ и администрирование

- Начальное заполнение
  - Начальное заполнение Корректировка регистров

### НСИ

Номенклатура Классификаторы номенклатуры Контрагенты Сведения о предприятии Структура предприятия Графики работы Лица с правом подписи Физические лица

### Администрирование

Обслуживание Общие настройки Интерфейс Настройки пользователей и прав Интернет-поддержка и сервисы Органайзер Настройки работы с файлами Печатные формы, отчеты и обработки РМК и оборудование Интеграция с ГИСМ (изделия из меха) 1<u>С:Номенклатура</u> Интеграция с ВетИС (Меркурий) Интеграция с ИС МП (обувь, одежда, табак...)

# Настройка НСИ и разделов

Предприятие Номенклатура Бюджетирование и планирование CRM и маркетинг Продажи Закупки Склад и доставка Производство Кадры Зарплата Казначейство и взаиморасчеты Финансовый результат и контроллинг Учет НДС и ВЭД Внеоборотные активы Регламентированный учет Международный финансовый учет

### Настройка интеграции

- Интеграция с 1С:Документооборотом Система проектирования прикладных решений Синхронизация данных Обмен электронными документами Обмен с сайтом
- См. также
  - Банки
  - Страны мира

Производственные календари

Поиск (Ctrl+F)

# Создать

Загрузить виды номенклатуры из сервиса Загрузить номенклатуру из сервиса

## Сервис

Обращение в техническую поддержку фирмы "1С" Персональные настройки Вход в область данных Перенос данных из БП Помощник замены ставки НДС на 20% Выгрузить номенклатуру Обновление данных Свертка информационной базы

Для того чтобы приступить к выгрузке номенклатуры, откройте раздел меню «1С Номенклатура», во вкладке «НСИ и администрирование».

| 1©           | 🛓 📃 1С:ERР Управление                 | предприятием 2 (1С:Предприятие)                                                                             |                                                                                                    | 4 O ☆ ₹      |
|--------------|---------------------------------------|----------------------------------------------------------------------------------------------------|----------------------------------------------------------------------------------------------------|--------------|
| ♠            | Начальная страница 1С:Н               | оменклатура 🗙                                                                                               |                                                                                                    |              |
| ≣            | Главное                               | 🗲 → 1С:Номенклатура                                                                                         |                                                                                                    | : ×          |
| C            | CRM и маркетинг                       | Настройка параметров работы с сервисом <u>1С:Номенклатура</u> .                                             |                                                                                                    | ?            |
| <sup>®</sup> | Продажи                               | Сервис 1С:Номенклатура                                                                                      | Личный кабинет                                                                                                    |              |
| 1            | Закупки                               | Поиск, загрузка и обновление номенклатуры и видов<br>номенклатуры из сервиса 1С:Номенклатура.               | Информация о подключенных пакетах, количестве доступных для<br>покупки и уже купленных карточках 1С:Номенклатуры. |              |
| =            | Склад и доставка                      | Автоматическое обновление номенклатуры                                                                      |                                                                                                    |              |
| Р.           | Производство                          | Обновление номенклатуры и видов номенклатуры, для которых                                                   |                                                                                                    |              |
| 2            | Кадры                                 | установлен режим автоматического обновления<br>каждый 7-й день; один раз в день                             | В окне формы 1С:Н                                                                                                 | оменкпатура. |
|              | Зарплата                              | Выгрузка номенклатуры                                                                                       | перейдите по ссылк                                                                                                | е «Выгрузить |
| ₽            | Казначейство                          | Выгрузить номенклатуру                                                                                      | номенклатуру».                                                                                                    |              |
| щ            | Финансовый результат и<br>контроллинг | Выгрузка данных номенклатуры в сервис <u>1С:Номенклатура</u> и в<br>электронные каталоги партнеров фирмы 1С |                                                                                                    |              |
| 20           | Внеоборотные активы                   | Оолачные классификаторы<br>Классификатор ТН ВЭЛ Обновить Обновление не выполнало                            | CL                                                                                                    |              |
|              | Регламентированный учет               | Классификатор ОКПД 2 Обновить Обновление не выполняло                                                       | СЬ                                                                                                    |              |
| ~            | НСИ и                                 |                                                                                                    |                                                                                                    |              |

администрирование

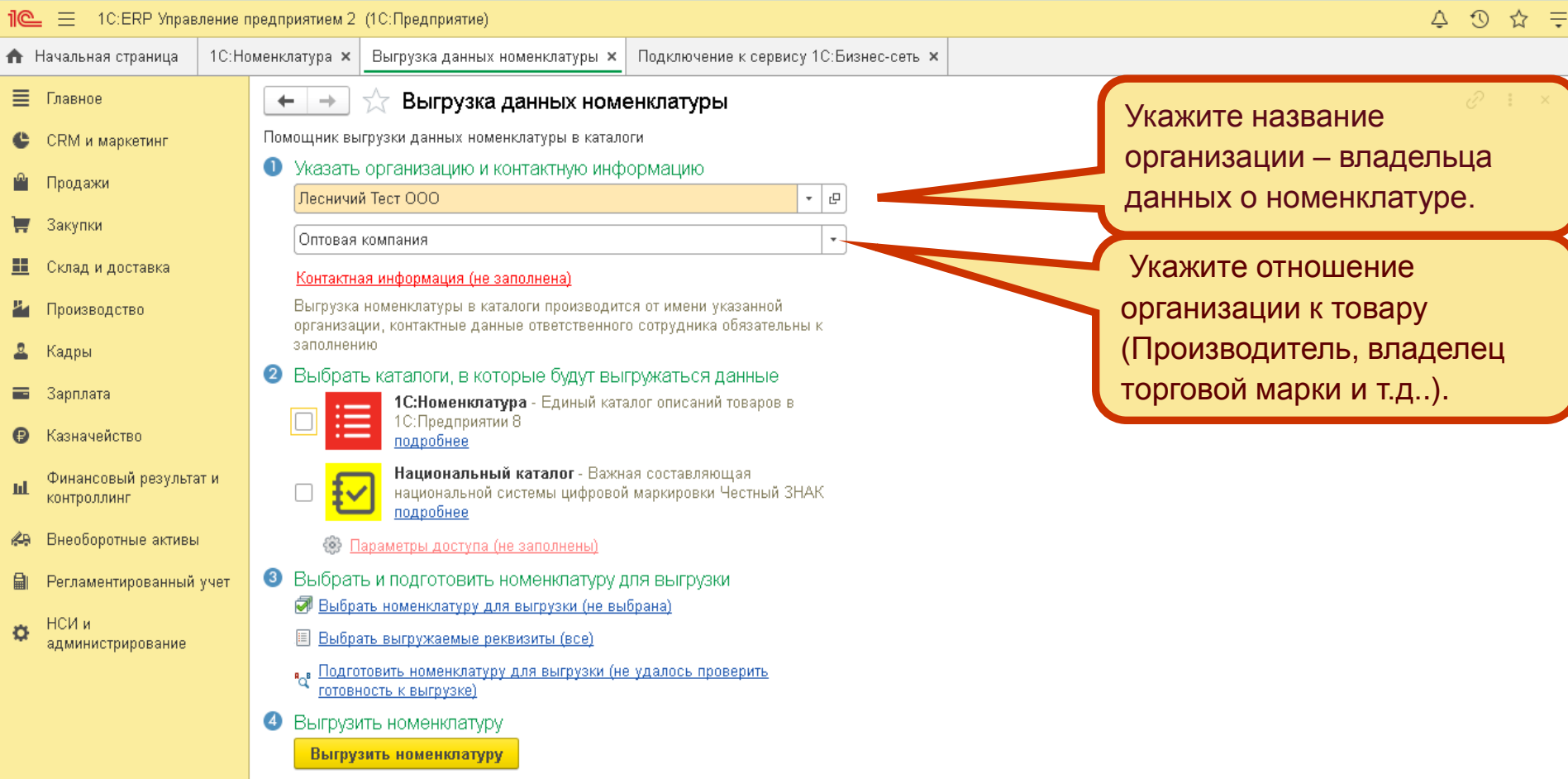

Нажатие "Вырузить номенклатуру" означает согласие с <u>Условиями</u> использования сервиса 1С:Номенклатура

| 1@         | 🛓 📃 1С:ERP Управл    | ление п | редприятием 2                | (1С:Предприятие)                                                           |                           |                              |         |                        | ¢            | C   | ☆   | Ŧ |
|------------|----------------------|---------|------------------------------|----------------------------------------------------------------------------|---------------------------|------------------------------|---------|------------------------|--------------|-----|-----|---|
| ♠          | Начальная страница   | 1C:Ho   | менклатура 🗙                 | Выгрузка данных номенклатур                                                | ы × Подключение           | е к сервису 1С:Бизнес-сеть 🗙 |         |                        |              |     |     |   |
| ≣          | Главное              |         | $\leftarrow$ $\rightarrow$   | ★ Выгрузка данных н                                                        | юменклатуры               |                              |         |                        | 1            | Ð   | :   | × |
| C          | CRM и маркетинг      |         | Помощник вы                  | ігрузки данных номенклатуры в к                                            | аталоги                   |                              |         |                        |              |     |     |   |
| ٩          | Продажи              |         | • Указать                    | организацию и контактную                                                   | информацию                |                              |         |                        |              |     |     |   |
| Ξ.         | Закупки              |         | Лесничи                      |                                                                            |                           | · · ·                        |         |                        |              |     |     |   |
| ==         | Склад и доставка     |         | Оптовая                      | компания                                                                   |                           | <b>•</b>                     |         | _                      |              |     |     |   |
| <b>9</b> 4 | Производство         |         | <u>Контактна</u><br>Выгрузка | ая информация (не заполнена)<br>в номенклатуры в каталоги произ            | 🕁 Ввод конт               | тактной информа о            | ? : 🗆 × |                        |              |     |     |   |
| 2          | Калры                |         | организа.<br>заполнен        | ции, контактные данные ответст:<br>ию                                      | Контактное лицо: 🛙        | Иван                         | - LD    |                        |              |     |     |   |
|            | Заплата              |         | 🛛 Выбрат                     | гь каталоги, в которые буду                                                | Должность: 🚺              | Менеджер                     |         |                        |              |     |     |   |
|            | Корионойотро         |         |                              | 1С:Предприятии 8                                                           | Email: E                  | Bern@1C.ru                   |         |                        |              |     |     |   |
| 0          |                      | -       |                              | подробнее<br>Национальный каталог -                                        | _                         | οκ                           | Отмена  |                        |              |     |     |   |
| ш          | контроллинг          | แท      | <mark>Ł</mark>               | национальной системы цис,<br>подробнее                                     |                           |                              |         |                        |              |     |     |   |
| <b>6</b> 9 | Внеоборотные активы  |         | ÷ (                          | араметры доступа (не заполнень                                             | Ú                         |                              |         |                        |              |     |     |   |
|            | Регламентированный ; | учет    | 3 Выбрат                     | гь и подготовить номенклату                                                | уру для выгрузки          |                              |         |                        |              |     |     |   |
| ø          | НСИ и                |         | 🐼 <u>Выбра</u>               | <u>ать номенклатуру для выгрузки (н</u><br>ать рыгружаение ракрианты (раза | <u>не выбрана)</u><br>\   |                              |         |                        |              |     |     |   |
|            | администрирование    |         | , Подго                      | ать выгружаемые реквизиты (все,<br>)товить номенклатуру для выгрузі        | и<br>ки (не удалось пров  | ерить                        |         |                        |              |     |     |   |
|            |                      |         |                              | ность к выгрузке)                                                          |                           |                              |         |                        |              |     |     |   |
|            |                      |         | 4 Выгрузи<br>Выгрузи         | ить номенклатуру                                                           |                           |                              | (       |                        |              |     |     |   |
|            |                      |         | Нажатие "Е                   | Выгрузить номенклатуру" означает сог                                       | гласие с <u>Условиями</u> |                              |         | В окне «Ввод контактно | Ň            |     |     |   |
|            |                      |         | ИСПОЛЬЗОВЯ                   | ания сервиса 1С:Номенклатура                                               |                           |                              |         | информации», укажите   |              |     |     |   |
|            |                      |         |                              |                                                                            |                           |                              |         | контактные данные сот  | руд          | ниі | кa, |   |
|            |                      |         |                              |                                                                            |                           |                              |         | ответственного за выгр | <b>УЗК</b> У |     |     |   |
|            |                      |         |                              |                                                                            |                           |                              |         |                        |              |     |     |   |
|            |                      |         |                              |                                                                            |                           |                              |         |                        |              | -   |     |   |
|            |                      |         |                              |                                                                            |                           |                              |         |                        |              |     |     |   |

| 1@ | 🛓 📃 1С:ERP Управл                   | ление п | редприятием 2              | (1С:Предприятие)                                                           |                                               |   |                       | Ç Ç   | ) 2 | - <del>-</del> |
|----|-------------------------------------|---------|----------------------------|----------------------------------------------------------------------------|-----------------------------------------------|---|-----------------------|-------|-----|----------------|
| ♠  | Начальная страница                  | 1C:Ho   | менклатура 🗙               | Выгрузка данных номенклатуры 🗙                                             |                                               |   |                       |       |     |                |
| ≣  | Главное                             |         | $\leftarrow$ $\rightarrow$ | ☆ Выгрузка данных номе                                                     | енклатуры                                     |   |                       | Ð     | *   | ×              |
| c  | CRM и маркетинг                     |         | Помощник вь                | ігрузки данных номенклатуры в катало                                       | оги                                           |   |                       |       |     |                |
| n. | Продажи                             |         | Указать<br>Лесничи         | организацию и контактную инф<br>й Тест ООО                                 | оормацию                                      | Ĩ |                       |       |     |                |
| 1  | Закупки                             |         | Оптовая                    | илипания                                                                   |                                               |   |                       |       |     |                |
| == | Склад и доставка                    |         | Иван, Ме                   | енеджер, Bern@1C.ru                                                        |                                               |   |                       |       |     |                |
| ж, | Производство                        |         | Выгрузка                   | номенклатуры в каталоги производито                                        | гся от имени указанной                        |   |                       |       |     |                |
| 2  | Кадры                               |         | организа<br>заполнен       | ции, контактные данные ответственного<br>ию                                | го сотрудника орязательны к                   |   |                       |       |     |                |
|    | Зарплата                            |         | 🛛 Выбрат                   | ъ каталоги, в которые будут выя                                            | алог описаний товоров в                       |   |                       |       |     |                |
| ₽  | Казначейство                        |         |                            | 1С:Предприятии 8<br>подробнее                                              | алы ынсаний юваров в                          |   |                       |       |     |                |
| щ  | Финансовый результат<br>контроллинг | ти      |                            | Национальный каталог - Важна<br>национальной системы цифровой<br>подробнее | ная составляющая<br>й маркировки Честный ЗНАК |   |                       |       |     |                |
| 49 | Внеоборотные активы                 |         | (i)                        | арал ун доступа (не заполнены)                                             |                                               |   |                       |       |     |                |
|    | Регламентированный у                | учет    | 8 Выбрат                   | ъ и подгото. Номенклатуру д                                                | для выгрузки                                  |   |                       |       |     |                |
|    | НСИ и                               |         | 📝 <u>Выбр</u> а            | ать номенклатуру для чол ч (не вы                                          | <u>ыбрана)</u>                                |   |                       |       |     |                |
| \$ | администрирование                   |         | .Ш <u>Выбр</u> а           | ать выгружаемые реквизиты (вс.                                             |                                               |   |                       |       |     |                |
|    |                                     |         | °с° <u>Подго</u>           | товить номенклатуру для выгрузки (го                                       | OTOBLY BUILDYS O                              |   |                       |       |     |                |
|    |                                     |         | Выгрузі                    | ать номенклатуру                                                           |                                               |   |                       |       |     |                |
|    |                                     |         | Нажатие "В                 | зить поменклатуру<br>Зыпрузить номенклатуру" означает согласие             | е с Условиями                                 |   |                       |       |     |                |
|    |                                     |         | ИСПОЛЬЗОВ                  | ания сервиса 1 С:Номенклатура                                              |                                               |   |                       |       |     |                |
|    |                                     |         |                            |                                                                            |                                               |   | Выберите каталог для  | выгру | ЗКИ | 1              |
|    |                                     |         |                            |                                                                            |                                               |   | номенклатуры. Выбрат  | ъ мож | ίHΟ |                |
|    |                                     |         |                            |                                                                            |                                               |   | как оба одновременно, | так и |     |                |
|    |                                     |         |                            |                                                                            |                                               |   | олин, пюбой из катало | OB.   |     |                |
|    |                                     |         |                            |                                                                            |                                               |   |                       |       |     |                |

| 10:ERP Управл                                                                                                    | ение предприятием 2 (1С:Предприятие)                                                                                                    |                                                                                                    |
|----------------------------------------------------------------------------------------------------|----------------------------------------------------------------------------------------------------|----------------------------------------------------------------------------------------------------|
| 🛧 Начальная страница                                                                                                    | 1C:Номенклатура × Выгрузка данных номенклатуры ×                                                                                                    |                                                                                                    |
| <ul> <li>Главное</li> <li>СRМ и маркетинг</li> <li>Продажи</li> <li>Закупки</li> </ul>                                                                                                    | <ul> <li></li></ul>                                                                                                    | Для выгрузки номенклатуры<br>в Национальный каталог,<br>укажите параметры доступа.                                                                                                    |
| <ul> <li>Склад и доставка</li> <li>Производство</li> <li>Кадры</li> <li>Зарплата</li> <li>Казначейство</li> <li>Финансовый результат<br/>контроллинг</li> <li>Внеоборотные активы</li> </ul> | Оптовая компания  Иван, Менеджер, Вето@1С.гu Выгрузка номенклатуры в каталоги производится от имени указанной организации, контактные данные ответственного сотрудника обязательны и заполнению  Выбрать каталоги, в которые будут выгружаться данные  Competition Incendent Revealant Incendent Revealant Incen | Ввод параметров доступа в Национ С : • × арікеу и раґу_іd - это идентификаторы организации-отправителя данных о номенклатуре в<br>Национальном каталоге. Получить их можно по запросу в техническую поддержку на адрес<br><u>support/Qinational-catalog ru</u> (клик по гиперссылке скопирует адрес почты в буфер обмена) |
| <ul> <li>Регламентированный у</li> <li>НСИ и<br/>администрирование</li> </ul>                                                                                                    | <ul> <li>чет 3 Выбрать и подготовить номенклатуру для выгрузки</li> <li>Выбрать номенклатуру для выгрузки (не выбрана)</li> <li>Выбрать выгружаемые реквизиты (все)</li> <li>Подготовить номенклатуру для выгрузки (готова к выгру</li> <li>Выгрузить номенклатуру</li> <li>Выгрузить номенклатуру</li> <li>Нажатие "Визовать номенклатуру" соначает согласие с <u>Условиями</u></li> <li>Из пособлания сорганит С:Номенклатура</li> </ul>                                                                                                    | арікеу: xxxxxxxxxxxxxxxxxxxxxxxxxxxxxxxxxxxx                                                                                                    |
| Если ваша орга<br>членом ГС1 РУ<br>Получать штри<br>регистрации то                                                                                                    | низация является<br>С, установите флаг<br>ккоды при<br>заров*.                                                                                                    |                                                                                                    |

\*При установленном флаге, при регистрации товаров проверка наличия штрихкодов у выгружаемых в Национальный каталог товаров не осуществляется. Для всех товаров без штрихкодов будут запрошены новые штрихкоды.

Наличие штрихкода у товара является обязательным условием выгрузки в Национальный каталог.

| 1@         | 🛓 📃 1С:ERP Управле                  | ение г | е предприятием 2 (1С:Предприятие)                                                                                                    | Ţ           | D   | ☆           | Ŧ |   |
|------------|-------------------------------------|--------|----------------------------------------------------------------------------------------------------|-------------|-----|-------------|---|---|
| ♠          | Начальная страница                  | 1C:Ho  | Номенклатура х Выгрузка данных номенклатуры х                                                                                                    |             |     |             |   |   |
| ≣          | Главное                             |        | 🗲 🔶 🏠 Выгрузка данных номенклатуры                                                                                                    |             | Ð   | 0<br>0<br>0 | × |   |
| e          | CRM и маркетинг                     |        | Помощник выгрузки данных номенклатуры в каталоги                                                                                                    |             |     |             |   |   |
| ٩          | Продажи                             |        | Указать организацию и контактную информацию     Лесничий Тест ООО                                                                                                    |             |     |             |   |   |
| Ħ          | Закупки                             |        | Оптовая компания                                                                                                    |             |     |             |   |   |
| <b>==</b>  | Склад и доставка                    |        | Иван, Менеджер, Вегл@1С.ru                                                                                                    |             |     |             |   |   |
| щ.         | Производство                        |        | Выгрузка номенклатуры в каталоги производится от имени указанной<br>организации, контактные данные ответственного сотрудника обязательны к                                                                                                    |             |     |             |   |   |
| 2          | Кадры                               |        | заполнению                                                                                                    |             |     |             |   | 1 |
| •          | Зарплата<br>Казначейство            |        | <ul> <li>Выбрать каталоги, в которые будут выгружаться данные</li> <li>10:Номенклатура - Единый каталог описаний товаров в<br/>10:Предприятии 8<br/>подробнее</li> <li>Выбоерите номенклатура</li> <li>Которую вы хотите выгрании в<br/>подробнее</li> </ul> | оу,<br>сузі | 1TE | » B         |   |   |
| щ          | Финансовый результат<br>контроллинг | и      | Каталог, перейдя по<br>национальный каталог - Важная составляющая<br>национальной системы цифровой маркировки Честный ЗНАК<br>подробнее                                                                                                    |             |     |             |   |   |
| <b>6</b> 9 | Внеоборотные активы                 |        | 🛞 Параметры доступа                                                                                                    | узк         | N»  |             |   |   |
|            | Регламентированный уч               | чет    | 3 Выбрать и подготовить номенклатуру для выгрузки                                                                                                    |             |     | _           |   | , |
| ø          | НСИ и<br>администрирование          |        | Выбрать номенклатуру для выгрузки (не выбрана)     Выбрать выгружаемые реквизиты (все)                                                                                                    |             |     |             |   |   |
|            |                                     |        | °с° <u>Подготовить номенклатуру для выгрузки (готова к выгрузке)</u>                                                                                                    |             |     |             |   |   |

Нажатие "Вырузить номенклатуру" означает согласие с <u>Условиями</u> использования сервиса 1С:Номенклатура

| 1@       | 📃 1С:ERР Управл                     | іение пр    | редприятием 2                 | (1С:Предприятие)                                                             |               |                 |                              |                                |                  | 4 O & 7        |
|----------|-------------------------------------|-------------|-------------------------------|------------------------------------------------------------------------------|---------------|-----------------|------------------------------|--------------------------------|------------------|----------------|
| <b>f</b> | Чачальная страница                  | 1C:Hor      | менклатура 🗙                  | Выгрузка данных номенклатуры 🗙                                               |               |                 |                              |                                |                  |                |
| ≣        | Главное                             |             | $\leftarrow$ $\rightarrow$    | 🛧 Выгрузка данных номе                                                       | нклату        | уры             |                              | Также                          | е добавить ном   | иенклатуру к   |
| e        | CRM и маркетинг                     |             | Помощник вы                   | грузки данных номенклатуры в каталог                                         | 1             |                 |                              | выгру                          | зке можно по     | отбору, нажав  |
| •••      | Продажи                             |             | 🕕 Указать                     | организацию и контактную инфо                                                | омаци         | ю               |                              | на кно                         | опку «Заполни    | ть по отбору». |
| 1        | Закупки                             |             | Лесничи                       | і Тест ООО                                                                   |               | •               |                              |                                |                  |                |
|          |                                     |             | Оптовая                       | компания                                                                     |               |                 | •                            |                                |                  |                |
|          | склад и доставка                    |             | <u>Иван, Ме</u><br>Вытриско   | неджер, Bern@1C.ru                                                           |               | 🕁 Выгружа       | емая номенклатура            |                                |                  | 2 : - ×        |
|          | Производство                        |             | организац                     | номенклатуры в каталоги производите:<br>ии, контактные данные ответственного | сотруд        |                 | onian nonionionarypa         |                                |                  |                |
| 2        | Кадры                               |             | заполнени                     | ю<br>- каталоги в которые булул выг                                          | AVATL         | 1 Выберите н    | юменклатуру для выгрузки в н | каталиги                       |                  | Еще - ?        |
|          | Зарплата                            |             |                               | <ul> <li>1С:Номенклатура - Единый катал</li> </ul>                           | ог опис       | Выгружается (не | е выбрана) Исключения (не    |                                |                  |                |
| ₽        | Казначейство                        |             |                               | 1С:Предприятии 8<br>подробнее                                                |               | 🕒 Добавить      | 🔟 Заполнить по отбору        | 😣 Удалить 🗌 🗌                  | Іоиск (Ctrl+F)   | × Еще -        |
| щ        | Финансовый результат<br>контроллинг | ги          | <b>⊴</b> <mark>{</mark> ∼     | Национальный каталог - Важна<br>национальной системы цифровой<br>подробнее   | сост<br>ир    |                 |                              |                                |                  |                |
| 49       | Внеоборотные активы                 |             |                               | араметры доступа                                                             |               |                 |                              |                                |                  |                |
|          | Регламентированный у                | (чет        | 3 Выбрат                      | ь и подготовить номениле уру дл                                              | я выг         |                 |                              |                                |                  |                |
| 8        | НСИ и                               |             | Ø Выбра                       | <u>ть номенклатуру др. выгру ки (не выб</u>                                  | <u>рана)</u>  |                 |                              |                                |                  |                |
| -        | администрирование                   |             | ⊫ <u>выора</u>                | ть выпружаем не реквитаты (все)<br>товить на ариклатися, вла выгрузии (гот   | BAKP          |                 |                              |                                |                  |                |
|          |                                     |             | <ul> <li>4 Выгрузи</li> </ul> |                                                                              |               |                 |                              |                                |                  |                |
|          |                                     |             | Вы                            | ить номе клатуру                                                             |               |                 |                              |                                |                  |                |
|          |                                     |             | икатие "В                     | ы прузиль номенклатуру" означает согласие о                                  | <u>Услови</u> |                 |                              |                                |                  |                |
| -        | 6                                   |             | ИСПОЛЬЗОВЗ                    | ним живиса 1 Стоменклатура                                                   |               | Оповещать о г   | тоявлении новых позиций, удо | овлетворяющих нас              | гройкам отбора ? |                |
| Д        | роавить номе                        | нкла        | туру к                        |                                                                              |               | Условия отбор   | ра новой номенклатуры: <вся  | номенклатура> <mark>Изм</mark> | ЛЕНИТЬ           |                |
| BE       | ы рузке можно                       | 5 N3        | формы                         | 0.1                                                                          |               |                 |                              |                                |                  | Готово         |
| I»<br>د  | рыпружаемая<br>амав на кнопк        | ном<br>у "П | обавить»                      | a»,                                                                          | L             |                 |                              |                                |                  |                |

| 📔 🚊 10:ERP Управление предприятием 2 (10:Предприяти                                                | 18)                                                                  |                                                       |
|----------------------------------------------------------------------------------------------------|----------------------------------------------------------------------|-------------------------------------------------------|
| ♠ Начальная страница Выгрузка данных номенклатуры ×                                                |                                                                      |                                                       |
| 🗏 Главное 🛛 🗲 🔶 🛨 Выгруз                                                                           | ка данных номенклатуры                                               | e? i ×                                                |
| СССКИ и маркетинг Помощник выгрузки данных н                                                       | юменклатуры в каталоги                                               |                                                       |
| 🔒 Продажи                                                                                          | и контактную информацию                                              |                                                       |
| Лесничий Тест ООО                                                                                  | · P                                                                  |                                                       |
| Оптовая компания                                                                                   | <b>~</b>                                                             |                                                       |
|                                                                                                    | <u>1С.ги</u><br>- каталоги произволится от има 😤 Выгружаемая ни      | юменклатура 🖉 : 🗆 🗙                                   |
| Производство организации, контактные /                                                             | данные ответственного сотруд                                         |                                                       |
| <ul> <li>Кадры</li> <li>Выбрать каталоги, в</li> </ul>                                             | которые будут выгружать                                              | уру для выгрузки в каталоги                           |
| <b>Зарплата</b>                                                                                    | опатура - Единый каталог опис Выгружается (не выбрана)               | и) Исключения (нет)                                   |
| Казначейство                                                                                       | Ф Добавить 🔟 Зап                                                     | полнить по отбору 😣 Удалить Поиск (Ctrl+F) × Еще -    |
| Финансовый результат и контроллинг                                                                 | ьный каталог - Важная соста<br>юй системы цифровой маркир            |                                                       |
| 🔗 Внеоборотные активы 🛞 <u>Параметры досту</u>                                                     | па 🗠 🗠 Условия отбора                                                | а номенклатуры 🖉 : 🗆 🗙                                |
| 🔒 Регламентированный учет 3 Выбрать и подготови                                                    | ть номенклатуру для выг Выбрать Еш                                   | це добавить новый элемент Сгруппировать условия Еще - |
| НСИ и         Выбрать номенклатуру                                                                 | у для выгрузки (не выбрана)<br>с раконсти (соса)                     | Поле Вид сравнения Значение                           |
| <ul> <li>администрирование</li> <li>Сыорать выпружаемы</li> <li>Со Подготовить номенкла</li> </ul> | <u>е реквизиты (все)</u><br>атуру для выгрузки (готова к вк — Артики | <ul> <li>Отбор</li> </ul>                             |
| <ul> <li>Выгрузить номенклат</li> </ul>                                                            | гуру 🛛 🕀 🚽 цитноменклатуры                                           | ы 🗹 – Вид номенклатуры Равно Молоко - другое          |
| Выгрузить номенклат                                                                                | гуру Группа                                                          |                                                       |
| Нажатие "Вырузить номенки<br>использования сервиса 1С:Но                                           | атуру" означает согласие с Устени — Код<br>оменклатура               |                                                       |
|                                                                                                    | 🕀 📼 Номенклатура                                                     |                                                       |
|                                                                                                    |                                                                      |                                                       |
|                                                                                                    |                                                                      | Готово Отмена                                         |
|                                                                                                    |                                                                      |                                                       |
|                                                                                                    | F                                                                    |                                                       |
|                                                                                                    |                                                                      |                                                       |

Выберите условия отбора, нажав на кнопку «Добавить новый элемент».

|            | = — толеке эправля                  | ение г | редприятием 2 (толпредприятие)                                                                                     | 4 0 W <del>-</del>                                       |
|------------|-------------------------------------|--------|----------------------------------------------------------------------------------------------------|----------------------------------------------------------|
| ♠          | Начальная страница                  | Выгру  | узка данных номенклатуры 🗙                                                                                         |                                                          |
| ≣          | Главное                             |        | 🗕 🔶 ★ Выгрузка данных номенклатуры                                                                                 | رد : × ۲                                                 |
| e          | CRM и маркетинг                     |        | Помощник выгрузки данных номенклатуры в каталоги                                                                   | В соответствии с условиями                               |
| ۰Q         | Продажи                             |        | Указать организацию и контактную информацию                                                                        | отбора, в форме появится                                 |
| -          | Закупки                             |        | Лесничий Тест ООО                                                                                                  | номенклатура к выгрузке.                                 |
|            | Силал и постариа                    |        | Оптовая компания                                                                                                   |                                                          |
|            | Производство                        |        | Иван, Менеджер, Bern@1C.ru<br>Выгрузка номенклатуры в каталоги производится от име 😤 Выгружаемая номенклату        | pa 🖉 : 🗆 🗙                                               |
| 2          | Калпы                               |        | организации, контактные данные ответственного сотруд<br>заполнению                                                 | ки в казлоги Еще - ?                                     |
| _          | 2000000                             |        | Выбрать каталоги, в которые будут выгружать<br>Вистические (1) Маляриание (ист.)                                   |                                                          |
|            | Sabimara                            |        | С:Номенклатура - Единый каталог опис     Пс:Предприятии 8                                                          |                                                          |
| ₿          | Казначейство                        |        | <u>подробнее</u> Фобавить М Заполнить отбо                                                                         | рру 😣 Удалить Поиск (Ctrl+F) 🛛 🗙 🔍 - Еще -               |
| щ          | Финансовый результат<br>контроллинг | И      | Национальный каталог - Важная соста<br>национальной системы цифровой маркир<br>подробнее                           |                                                          |
| <b>6</b> 9 | Внеоборотные активы                 |        | Параметры доступа                                                                                                  |                                                          |
|            | Регламентированный у                | чет    | Выбрать и подготовить номенклатуру для выг                                                                         |                                                          |
| 8          | НСИ и                               |        | Выбрать номенклатуру для выгрузки (не выбрана) Вибрать поменклатуру для выгрузки (не выбрана)                      |                                                          |
| Ť          | администрирование                   |        | ⊫ <u>Быбрать выгружаемые реквизиты (все)</u><br>°о <sup>®</sup> Полготовить номенклатуру для выгрузки (готова к вк |                                                          |
|            |                                     |        | Выгрузить номенклатуру                                                                                             |                                                          |
|            |                                     |        | Выгрузить номенклатуру                                                                                             |                                                          |
|            |                                     |        | Нажатие "Вырузить номенклатуру" означает согласие с <u>Услови</u><br>использования сервиса 1С:Номенклатура         |                                                          |
|            |                                     |        | 🗹 Оповещать о появлении новых позици                                                                               | й, удовлетворяющих настройкам отбора ?                   |
|            |                                     |        | Словия отбора новой номенклатуры:                                                                                  | Вид номенклатуры Равно "Молоко - другое" <u>Изменить</u> |
|            |                                     |        |                                                                                                    | Готово                                                   |
|            |                                     |        |                                                                                                    |                                                          |

Установите флаг «Оповещать о появлении новых позиций», если хотите получать оповещения о появлении номенклатуры, удовлетворяющей условиям отбора\*.

\*Отслеживание новых позиций выполняется только при условии, что включена автоматическая выгрузка изменений номенклатуры по расписанию и в прикладное решение встроена подсистема «Текущие дела» из комплекта «Библиотека стандартных подсистем».

| 10 ERP Управление                  | ле предприятием 2 (1С:Предприятие)                                                                                                    | •0 ☆ ₹ |
|------------------------------------|----------------------------------------------------------------------------------------------------|--------|
| 🛧 Начальная страница 🛛 Выг         | ігрузка данных номенклатуры 🗙                                                                                                    |        |
| 🗮 Главное                          | 🗲 🔶 ★ Выгрузка данных номенклатуры                                                                                                    | ∂ : ×  |
| 🕒 CRM и маркетинг                  | Помощник выгрузки данных номенклатуры в каталоги                                                                                                    |        |
| 🗳 Продажи                          | • Указать организацию и контактную информацию                                                                                                    |        |
| 👅 Закупки                          | Лесничий Тест ООО                                                                                                    |        |
|                                    | Оптовая компания                                                                                                    |        |
| склад и доставка                   | Иван, Менеджер, Вето@1С.ru                                                                                                    |        |
| 🎽 Производство                     | организации, контактные данные ответственного сотруд                                                                                                    |        |
| 🚨 Кадры                            | заполнению<br>2 Выберите номенклатуру для выгрузки в каталоги Еще                                                                                                    | - ?    |
| 🚍 Зарплата                         | С.Номенклатура - Единый каталог опис<br>С.Номенклатура - Единый каталог опис                                                                                                    |        |
| 😉 Казначейство                     | ПС:Предприятии 8 подробнее Останование Останование Останов<br>Останование Останование Останование Останование Останование Останование Останование Останование Останование Ост | іще 🗕  |
| Финансовый результат и контроллинг | Кациональный каталог - Важная соста<br>национальной системы цифровой маркир<br>подробнее                                                                                                    | : . x  |
| 🚑 Внеоборотные активы              | 🛞 <u>Параметры доступа</u>                                                                                                    | ie - ? |
| 🗎 Регламентированный учет          | г 3 Выбрать и подготовить номенклатуру для рог Код Наименование 4 Артикул                                                                                                    |        |
| 👝 НСИ и                            | Выбрать номенклатуру для выгрузки (не выбраз) ОО-00000001 Молоко 2,5%, Русское молоко                                                                                                    |        |
| 👻 администрирование                | Выбрать выгружаемые реквизиты (все)<br>Ф. Полоко ультрапастеризованное 3,2%                                                                                                    |        |
|                                    | <ul> <li>Подготовить номенклатуру для выдуст (тотова к в)</li> <li>О0-00000004</li> <li>Ряженка 2,5%, Русское молоко</li> </ul>                                                                                                    |        |
|                                    | <ul> <li>Выпрузить номенклатуру</li> <li>О0-00000002</li> <li>Торт Птичье Молоко в шок глазури 0.6кг</li> </ul>                                                                                                    |        |
|                                    | Нажатие "Выпрузить номенки пуру" органает согласие с <u>Услови</u><br>использования сервиса 1 и Поменки и ура                                                                                                    |        |
| Можно добавить н                   | номенклатуру к                                                                                                    |        |
| выгрузке из форм                   | МЫ                                                                                                    |        |
| «Выгружаемая но                    | оменклатура».                                                                                                    |        |
| вылепив интересу                   | NOTIVO                                                                                                    |        |
|                                    |                                                                                                    |        |
| «Выбрать»                          |                                                                                                    | A V X  |
| «Bbioparb».                        |                                                                                                    |        |

| 1 🕒 😑 1С:ЕКР Управление предприятием 2 (1С:Предприятие)                                                                                                    | 4 D                               | 1 ☆         | 5 = | * |
|----------------------------------------------------------------------------------------------------|-----------------------------------|-------------|-----|---|
| ✿ Начальная страница Выгрузка данных номенклатуры ×                                                                                                    |                                   |             |     |   |
| №       1:CERP Укранение предприятием 2 (IC.Предприятие)         №       Начальная страница       Вигрузка данных номенклатуры ×         Вигрузка данных номенклатуры ×       Вигрузка данных номенклатуры ×         ©       СКМ и маркетии | ↓ ① ∂ ∂ ↓ □ Eщe ↓ ↓ Eщe ↓ ↓ Eщe ↓ | *<br>*<br>? |     | • |
| использования сервиса т.С.номенклатура<br>Г Оповещать о появлении новых позиций, удовлетворяющих настройкам отбора ?<br>Условия отбора новой номенклатуры: Вид номенклатуры Равно "Мопоко - другое" Изменить                                | Готог                             | 30          |     |   |
| Завершите выбор номенклатуры,<br>нажав на кнопку «Готово».                                                                                                    |                                   |             |     |   |

| 1 🕒 😑 1 С:ERP Управление г                  | предприятием 2 (1С:Предприятие)                                                                                                  | $\Diamond \odot \diamond =$         |
|---------------------------------------------|----------------------------------------------------------------------------------------------------|-------------------------------------|
| 🛧 Начальная страница 🛛 Выгру                | узка данных номенклатуры ×                                                                                                    |                                     |
| 🗮 Главное                                   | 🗕 🛨 🛨 Выгрузка данных номенклатуры                                                                                               | ∂ i ×                               |
| 🕒 CRM и маркетинг                           | Помощник выгрузки данных номенклатуры в каталоги                                                                                 |                                     |
| 🗳 Продажи                                   | <ol> <li>Указать организацию и контактную информацию</li> </ol>                                                                  | высерите реквизиты                  |
| · · · ·                                     | Лесничий Тест ООО                                                                                                    | номенклатуры, которые вы            |
| 📻 Закупки                                   | Оптовая компания                                                                                                    | хотите выгрузить в каталог,         |
| 💻 Склад и доставка                          | <u>Иван, Менеджер, Bern@1C.ru</u>                                                                                                | перейдя по гиперссылке              |
| 🎽 Производство                              | Выгрузка номенклатуры в каталоги производится от имени указані<br>организации, контактные данные ответственного сотрудника обяза | <sup>ной</sup> «Выбрать выгружаемые |
| 🚨 Кадры                                     | заполнению                                                                                                    | реквизиты»*                         |
| 💳 Зарплата                                  | Выбрать каталоги, в которые будут выгружаться данне<br>Списаторые будут выгружаться данне                                        |                                     |
| (в) Казначейство                            | ПС:поменклатура - Единый каталог описаний товар<br>ПС:Предприятии 8<br>подробнее                                                 | JOB B                               |
| <b>ы</b> Финансовый результат и контроллинг | Национальный каталог - Важная составляющая<br>национальной системы цифровой маркировки Честн<br>подробнее                        | ый ЗНАК                             |
| 🚓 Внеоборотные активы                       | Параметры доступа                                                                                                    |                                     |
| 🗐 Регламентированный учет                   | Выбрать и подготовить номенклатуру для выгрузи                                                                                   |                                     |
| 🕳 НСИ и                                     | 🕏 <u>Выбрать номенклатуру для выгрузки (выбрано 3)</u><br>—                                                                      |                                     |
| 📽 администрирование                         | Выбрать выгружаемые реквизиты (все)                                                                                              |                                     |
|                                             | а Подготовить номенклатуру для выгрузки (есть проблемы)                                                                          | 🗸 📼 Наименование                    |
|                                             |                                                                                                    | 🗸 🗕 Единица измерения               |
|                                             | Нажатие "Выпрузить номенклатуру" означает согласие с <u>Условиями</u>                                                            | 🗸 🗕 Ставка НДС                      |
|                                             | использования сервиса 1С.Номенклатура                                                                                            | 🗸 🗕 Штрихкоды                       |
|                                             |                                                                                                    | 🗹 — Артикул                         |
|                                             |                                                                                                    | 🗹 🗕 Тип номенклатуры                |
|                                             |                                                                                                    | 🗹 — Описание                        |
|                                             |                                                                                                    | Наименования для печати чека        |
|                                             |                                                                                                    | Готово                              |
| *По-умолчанию вы                            | гружаются все реквизиты выбранной ном<br>список выгружаемых данных                                                               | енклатуры, но                       |

Для некоторых реквизитов невозможно снять пометку, это означает, что реквизит является обязательным к выгрузке.

| 10:ERP Управл                      | дприятием 2 (1С:Предприятие) 🗘 🕄                                                                                                    | ) ☆ ╤ |
|------------------------------------|----------------------------------------------------------------------------------------------------|-------|
| 🛧 Начальная страница               | а данных номенклатуры 🗙                                                                                                    |       |
| 🔳 Главное                          | ← → ☆ Выгрузка данных номенклатуры                                                                                                    | ×     |
| 🕒 СRМ и маркетинг<br>🎬 Продажи     | Томощник выгрузки данных номенклатуры в каталоги<br>Указать организацию и контактную информацию<br>Лесничий Тест ООО ▼ ₽                                                                                                    |       |
| 📜 Закупки                          | Оптовая компания                                                                                                    |       |
| 📕 Склад и доставка                 | Иван, Менеджер, Berm@1C.ru                                                                                                    |       |
| 🎽 Производство                     | Выгрузка номенклатуры в каталоги производится от имени указанной выпрузке, переидя по организации, контактные данные ответственного сотрудника обязательны к                                                                                                    |       |
| 🚨 Кадры                            |                                                                                                    |       |
| 💳 Зарплата                         | Попрана каталог описаний товаров в<br>10:Предовизии в<br>10:Предовизии в<br>10:Предовизи в<br>10:Предовизи |       |
| 🔋 Казначейство                     | подробнее                                                                                                    |       |
| Финансовый результа<br>контроллинг | <ul> <li>Национальный каталог - Важная составляющая</li> <li>национальной системы цифровой маркировки Честный ЗНАК</li> <li>подробнее</li> </ul>                                                                                                    |       |
| 🚓 Внеоборотные активы              | Параметры доступа                                                                                                    |       |
| 🗎 Регламентированный :             | Выбрать и подготовить номенклатуру для выгрузки Выбрать номенклатуру для выгрузки (выбрано 3)                                                                                                    |       |
| НСИ и<br>администрирование         | Выбрать выгружаемые реквизиты (все)                                                                                                    |       |
|                                    | °с° <u>Подготовить номенклатуру для выгрузки (есть проблемы)</u>                                                                                                    |       |
|                                    | Выгрузить номенклатуру                                                                                                    |       |

Нажатие "Выгрузить номенклатуру" означает согласие с Условиями

использования сервиса 1С:Номенклатура

| 10:ERP Управление                                                                                                    | е предприятием 2 (1С:Предприятие)                                                                                                    | ¢ ⊙ ☆ <del>=</del>                                                                                                    |  |  |  |  |
|----------------------------------------------------------------------------------------------------|----------------------------------------------------------------------------------------------------|----------------------------------------------------------------------------------------------------|--|--|--|--|
| 🛧 Начальная страница 🛛 Выг                                                                                                    | грузка данных номенклатуры × Подготовка номенклатуры к выгрузке ×                                                                                                    |                                                                                                    |  |  |  |  |
| <ul> <li>Главное</li> <li>СRМ и маркетинг</li> <li>Продажи</li> <li>Закупки</li> <li>Склад и доставка</li> <li>Производство</li> <li>Кадры</li> <li>Зарплата</li> </ul>                                 | <ul> <li>Подготовка номенклатуры к выгрузке</li> <li>Выгрузка номенклатуры в электронные каталоги <u>1С:Номенклатура</u> и <u>Наци</u><br/>товаре – это наименование, единица измерения, ставка НДС, артикул ли<br/>номенклатуру с рубрикатором 1С:Номенклатура.<br/>Заполните недостающую информацию и номенклатура станет доступной</li> <li>Заполнение данных (1 проблем) Сопоставление с рубрикатором</li> <li>Убрать из выгрузки</li> <li>Номенклатура</li> <li>Ряженка 2,5%, Русское молоко</li> <li>Торт Птичье Молоко в шок глазури 0.6кг</li> </ul> | Иональный каталог возможна только при условии заполнения обязательных сведений о бо штрихкод(ы), а для выгрузки в Национальный каталог так же необходимо сопоставить Еще • для выгрузки.           Поиск (Ctrl+F)         ×         •         •         •         •         •         •         •         •         •         •         •         •         •         •         •         •         •         •         •         •         •         •         •         •         •         •         •         •         •         •         •         •         •         •         •         •         •         •         •         •         •         •         •         •         •         •         •         •         •         •         •         •         •         •         •         •         •         •         •         •         •         •         •         •         •         •         •         •         •         •         •         •         •         •         •         •         •         •         •         •         •         •         •         •         •         •         •         •         •         •         •         •         •         • |  |  |  |  |
| <ul> <li>Казначейство</li> <li>Финансовый результат и<br/>контроллинг</li> </ul>                                                                                                    |                                                                                                    |                                                                                                    |  |  |  |  |
| <ul> <li>Внеоборотные активы</li> <li>Регламентированный учет</li> <li>НСИ и<br/>администрирование</li> </ul>                                                                                           |                                                                                                    | На форме «Подготовка<br>номенклатуры к выгрузке»,<br>показан список выбранной<br>номенклатуры и перечень<br>проблем на исправление*.                                                                                                    |  |  |  |  |
|                                                                                                    |                                                                                                    |                                                                                                    |  |  |  |  |
| *Национальный каталог требует более тщательного заполнения данных, в<br>частности, обязательным является указание категории товара и<br>сопоставление реквизитов базы с реквизитами рубрикатора сервиса |                                                                                                    |                                                                                                    |  |  |  |  |
|                                                                                                    | С.ПОМЕНКЛАТУра.                                                                                                    |                                                                                                    |  |  |  |  |

| 10:ERP Управление                  | предприятием 2 (1С:Предприятие)                                                                                   | 4 O 🕁 🗦                                                                                                    |
|------------------------------------|----------------------------------------------------------------------------------------------------|----------------------------------------------------------------------------------------------------|
| 🛧 Начальная страница 🛛 Выгр        | рузка данных номенклатуры × Подготовка номенклатуры к выгрузке ×                                                  |                                                                                                    |
| 🗮 Главное                          | 🗲 🔶 ☆ Подготовка номенклатуры к выгрузке                                                                          | ۍ 🖬 ×                                                                                                    |
| 🕒 CRM и маркетинг                  | Выгрузка номенклатуры в электронные каталоги <u>1C:Номенклатура</u> и <u>Наци</u>                                 | ональный каталог возможна только при условии заполнения обязательных сведений о<br>о цитрихкод(н), а для выслузии в Национальный каталог так же необходимо сопоставить |
| 🎬 Продажи                          | номенклатуру с рубрикатором 1С:Номенклатура.<br>Заполните недостающую информацию и номенклатура станет доступной. | а шариккадан, а дин облараки о национальный каталон так же несоходимо соноставить                                                                                      |
| 👿 Закупки                          | Заполнение данных (1 проблем) Сопоставление с рубрикатором                                                        |                                                                                                    |
| 📕 Склад и доставка                 | 🔕 Убрать из выгрузки                                                                                              | Поиск (Ctrl+F) × Q - Еще -                                                                                                    |
| 🎽 Производство                     | Номенклатура                                                                                                    | Описание                                                                                                    |
| 🚨 Кадры                            | <ul> <li>Ряженка 2,5%, Русское молоко</li> </ul>                                                                  | Исправлено                                                                                                    |
| 🗃 Зарплата                         | <ul> <li>Торт Птичье Молоко в шок глазури О.6кг</li> </ul>                                                        | Номенклатура не сопоставлена с рубрикатором 1С:Номенклатура                                                                                                    |
| 🕑 Казначейство                     |                                                                                                    |                                                                                                    |
| Финансовый результат и контроллинг |                                                                                                    |                                                                                                    |
| Анеоборотные активы                | Перейдите по гиперссылке с                                                                                        |                                                                                                    |
|                                    | описанием проблемы, что бы                                                                                        |                                                                                                    |
| ном                                | внести требуемые исправления.                                                                                     |                                                                                                    |
| администрирование                  |                                                                                                    |                                                                                                    |
|                                    |                                                                                                    |                                                                                                    |
|                                    |                                                                                                    |                                                                                                    |
|                                    |                                                                                                    |                                                                                                    |
|                                    |                                                                                                    |                                                                                                    |
|                                    |                                                                                                    |                                                                                                    |
|                                    |                                                                                                    |                                                                                                    |
|                                    |                                                                                                    |                                                                                                    |
|                                    |                                                                                                    |                                                                                                    |
|                                    |                                                                                                    |                                                                                                    |
|                                    |                                                                                                    |                                                                                                    |
|                                    |                                                                                                    |                                                                                                    |
|                                    |                                                                                                    |                                                                                                    |
|                                    |                                                                                                    | Готово                                                                                                    |

| 10 😑 🛛 10:ЕКР Управлен                      | ле предприятием 2 (1С:Предприятие) 🗘 🗇 🕁 🗮                                                                                                    |
|---------------------------------------------|----------------------------------------------------------------------------------------------------|
| 🛧 Начальная страница 🛛 В                    | игрузка данных номенклатуры 🗙 Подготовка номенклатуры к выгрузке 🗙                                                                                                    |
| 🗮 Главное                                   | ← → ★ Подготовка номенклатуры к выгрузке                                                                                                    |
| 🕒 CRM и маркетинг                           | Выгрузка номенклатуры в электронные каталоги <u>1С:Номенклатура</u> и <u>Национальный каталог</u> возможна только при условии заполнения обязательных сведений о<br>товаре – это наименование, единица измерения, ставка НДС, артикул либо штрихкод(ы), а для выгрузки в Национальный каталог так же необходимо сопоставить |
| 🎬 Продажи                                   | номенклатуру с рубрикатором 1С:Номенклатура.<br>Заполните недостающую информацию и номенклатура станет доступной для выгрузки.                                                                                                    |
| 👿 Закупки                                   | Заполнение данных (1 проблем) Сопоставление с рубрикатором                                                                                                    |
| 🎩 Склад и доставка                          | Сопоставление: По видам По иерархии По номенклатуре Сопоставление реквизитов номенклатуры                                                                                                    |
| ≚ Производство                              | Создать группу 🐻 Найти Отменить поиск Еще - ? / Реквизит номенкл Реквизит 1С:Номенкл / Сопоставл ено                                                                                                    |
| 🐣 Кадры                                     | Номенклатура 🧪 Категория 1С:Номенклатура                                                                                                    |
| 📰 Зарплата                                  | = Ряженка 2,5%, Русское мо Сметанный продукт                                                                                                    |
| 😢 Казначейство                              | = Торт Птичье Молоко в шок г                                                                                                    |
| <b>Ш</b> Финансовый результат и контроллинг | ☆ Выбор категории рубрикатора 1С:Номенклатура 🖉 : □ ×                                                                                                    |
| 🚑 Внеоборотные активы                       | Выбрать Еще - ?                                                                                                    |
| 🔒 Регламентированный уче                    |                                                                                                    |
| 😛 НСИ и                                     | Сообщение загрузки категории: Успешно                                                                                                    |
| администрирование                           |                                                                                                    |
| Внесите требуем                             | ые исправления.                                                                                                    |
| В данном случае                             | , выберите из                                                                                                    |
| списка подходяц                             | ую категорию 😑 🗁 Маргарин, спред, жиры кулинарные                                                                                                    |
| для сопоставлен                             | ИЯ. Спред                                                                                                    |
|                                             | Масло сливочное                                                                                                    |
|                                             | Пасло топленое                                                                                                    |
|                                             | - Сыр                                                                                                    |
|                                             |                                                                                                    |
|                                             |                                                                                                    |
|                                             |                                                                                                    |
|                                             | <ul> <li>Необходимо сопоставить категории рубрикатора 1С:Номенклатура.</li> <li>Необходимо сопоставить категории рубрикатора 1С:Номенклатура.</li> </ul>                                                                                                    |
|                                             | Готово                                                                                                    |

| 1C             | 📃 — 1С:ERP Управл                   | аение предприятием 2. (1C:Предприятие) 🗘 🐧                                                                                                    | )☆=    | Ŧ |
|----------------|-------------------------------------|----------------------------------------------------------------------------------------------------|--------|---|
| <b>A</b>       | Чачальная страница                  | Выгрузка данных номенклатуры х Подготовка номенклатуры к выгрузке х                                                                                                    |        |   |
| ≣              | Главное                             | 🗲 🔶 🏠 Подготовка номенклатуры к выгрузке                                                                                                    | i ×    |   |
| C              | CRM и маркетинг                     | Выгрузка номенклатуры в электронные каталоги <u>1C:Номенклатура</u> и <u>Национальный каталог</u> возможна только при условии заполнения обязательных сведений о<br>товаре – это наименование, единица измерения, ставка НДС, артикид либо штрихкод(ы) а для выгрузки в Национальный каталог так же необходимо сопоставить | Еще +  |   |
| •              | Продажи                             | Посере ото наключеские составля и поселе и сакла на сели и сели и сели сели сели сели сели                                                                                                    |        |   |
| 1              | Закупки                             | Заполнение данных (проблем не найдено) Сопоставление с рубрикатором                                                                                                    |        |   |
| <b>==</b>      | Склад и доставка                    |                                                                                                    |        |   |
| ж,             | Производство                        |                                                                                                    |        |   |
| 2              | Кадры                               |                                                                                                    |        |   |
|                | Зарплата                            |                                                                                                    |        |   |
| ₿              | Казначейство                        |                                                                                                    |        |   |
| щ              | Финансовый результат<br>контроллинг | ти                                                                                                    |        |   |
| <b>&amp;</b> 9 | Внеоборотные активы                 |                                                                                                    |        |   |
|                | Регламентированный у                | YNET                                                                                                    |        |   |
| ø              | НСИ и<br>администрирование          |                                                                                                    |        |   |
|                | Данные заполнены корректно          |                                                                                                    |        |   |
|                |                                     |                                                                                                    |        |   |
|                |                                     |                                                                                                    |        |   |
|                |                                     |                                                                                                    |        |   |
|                |                                     |                                                                                                    |        |   |
|                |                                     |                                                                                                    |        |   |
|                |                                     |                                                                                                    |        |   |
|                |                                     |                                                                                                    |        |   |
| П              | осле того, как                      | все данные будут                                                                                                    |        |   |
| 38             | полнены корр                        | ректно, нажмите                                                                                                    |        |   |
| КН             | юпку «Готово»                       | ».                                                                                                    | Готово |   |

| 11@         | =                                   | ление г | предприятием 2 (1С:Предприятие)                                                                                  | Ŷ      | 9   | T   | - |
|-------------|-------------------------------------|---------|----------------------------------------------------------------------------------------------------|--------|-----|-----|---|
| ♠           | Начальная страница                  | Выгру   | узка данных номенклатуры 🗙                                                                                       |        |     |     |   |
| ≣           | Главное                             |         | 🗲 → ☆ Выгрузка данных номенклатуры                                                                               | (      | Ŗ   | : > | × |
| e           | CRM и маркетинг                     |         | Помощник выгрузки данных номенклатуры в каталоги                                                                 |        |     |     |   |
| .O.         | Продежи                             |         | Указать организацию и контактную информацию                                                                      |        |     |     |   |
|             | продажи                             |         | Лесничий Тест ООО 🔹 🗗                                                                                            |        |     |     |   |
|             | Закупки                             |         | Оптовая компания                                                                                                 |        |     |     |   |
| ▦           | Склад и доставка                    |         | Иван, Менеджер, Вет@1C.ru                                                                                        |        |     |     |   |
| ч,          | Производство                        |         | Выгрузка номенклатуры в каталоги производится от имени указанной                                                 |        |     |     |   |
| 2           | Кадры                               |         | заполнению                                                                                                    |        |     |     |   |
|             | Зарплата                            |         | 2 Выбрать каталоги, в которые будут выгружаться данные<br>1СНамениятатива - Единий каталас одисаний таварае в    |        |     |     |   |
| ₿           | Казначейство                        |         | С.Поменного ура - Единый каталы описании товаров в<br>1С:Предприятии 8<br>подробнее                              |        |     |     |   |
| ш           | Финансовый результат<br>контроллинг | ти      | Национальный каталог - Важная составляющая<br>национальной системы цифровой маркировки Честный ЗНАК<br>подробнее |        |     |     |   |
| <b>/</b> 49 | Внеоборотные активы                 |         | 🛞 Параметры доступа                                                                                              |        |     |     |   |
|             | Регламентированный у                | учет    | 8 Выбрать и подготовить номенклатуру для выгрузки                                                                |        |     |     |   |
|             | НСИ и                               |         | 🕏 Выбрать номенклатуру для выгрузки (выбрано 3)                                                                  |        |     |     |   |
| \$          | администрирование                   |         | III <u>Выбрать выгружаемые реквизиты (все)</u>                                                                   |        |     |     |   |
|             |                                     |         | а Подготовить номенклатуру для выгрузки (готова к выгрузке)                                                      |        | AT1 |     |   |
|             |                                     |         | Выгрузить номенклатуру     Пажмите на кнопку «Вы                                                                 | i pysi |     |     |   |
|             |                                     |         | Выгрузить номенклатуру НОМЕНКЛАТУРУ», ДЛЯ ВЫГ                                                                    | рузк   | И   |     |   |
|             |                                     |         | Нажатие "Выпрузить номенклатуру" означает согласие с <u>Условиями</u><br>использования сервиса 1С:Номенклатура   |        |     |     |   |

Национальный каталог.

| 1 🖳 📃 1С:ERP Управление                     | е предприятием 2 (1С:Предприятие)                                                                                                    | 🚺 🛈 🕁 😑                                           |
|---------------------------------------------|----------------------------------------------------------------------------------------------------|---------------------------------------------------|
| 🛧 Начальная страница 🛛 Выгр                 | рузка данных номенклатуры 🗙                                                                                                    |                                                   |
| 🗮 Главное                                   | 🗲 🔿 ☆ Выгрузка данных номенклатуры                                                                                                    | Здесь вы можете увидеть 🥝 📒 🗡                     |
| CRM и маркетинг                             | Помощник выгрузки данных номенклатуры в каталоги                                                                                                 | информацию по последней                           |
| 🇠 Продажи                                   | Указать организацию и контактную информацию     Лесничий Тест ООО     P      выгружена 03.06.2020 9:26:20                                        | выгрузке.                                         |
| 👿 Закупки                                   | Оптовая компания                                                                                                    |                                                   |
| 📕 Склад и доставка                          | Иван, Менеджер, Bern@1C.ru                                                                                                    |                                                   |
| 💾 Производство                              | Выгрузка номенклатуры в каталоги производится от имени указанной<br>организации, контактные данные ответственного сотрудника обязательны к       |                                                   |
| 🚨 Кадры                                     | заполнению                                                                                                    |                                                   |
| 🔳 Зарплата                                  | Выбрать каталоги, в которые будут выгружаться данные<br>10:Начания Баничий каталастальной тарахов р.                                             |                                                   |
| (B) Казначейство                            | Споменота ура - Единый каталог описании товаров в<br>10:Предприятии 8<br>подробнее                                                               |                                                   |
| <b>ш</b> Финансовый результат и контроллинг | Национальный каталог - Важная составляющая<br>национальной системы цифровой маркировки Честный ЗНАК<br>подробнее                                 |                                                   |
| 🚓 Внеоборотные активы                       | Параметры доступа                                                                                                    |                                                   |
| 🗐 Регламентированный учет                   | Выбрать и подготовить номенклатуру для выгрузки Выбрать номенклатуру для выгрузки (выбрано 3)                                                    |                                                   |
| НСИ и<br>администрирование                  | 🗉 <u>Выбрать выгружаемые реквизиты (все)</u>                                                                                                    |                                                   |
|                                             | 🔩 Подготовить номенклатуру для выгрузки (готова к выгрузке)                                                                                      |                                                   |
|                                             | 4 Выгрузить номенклатуру                                                                                                    |                                                   |
|                                             | Выгрузить номенклатуру Выгружено 2                                                                                                    | Для автоматического обновления                    |
|                                             | Нажатие "Выгрузить номенклатуру" означает согласие с <u>Условиями</u><br>использования сервиса 1С:Номенклатура                                   | статуса выгруженной номенклатуры, установите флаг |
|                                             | Автоматически выгружать изменения                                                                                                    | «Автоматически выгружать                          |
|                                             | <u>каждый день, 1-го числа месяца; один раз в день</u>                                                                                           | изменения» и настройте                            |
|                                             | При включенном расписании система будет автоматически отслеживать<br>изменения по принятым в каталог товарным позициям и выгружать<br>обновления | расписание обновления.                            |
|                                             | Ознакомиться с результатами выгрузки                                                                                                    |                                                   |
|                                             | Национальный каталог                                                                                                    |                                                   |
|                                             |                                                                                                    |                                                   |
|                                             |                                                                                                    |                                                   |

| iC        | 😑 1С:ERP Управл                    | ление п | редприятием 2 (1С:Предприятие)                                                                                                    | 🕗 🛈 🕁 =                                                  |
|-----------|------------------------------------|---------|----------------------------------------------------------------------------------------------------|----------------------------------------------------------|
| ♠ H       | ачальная страница                  | Выгру   | зка данных номенклатуры 🗙                                                                                                    |                                                          |
| ≣         | Главное                            |         | 🗲 → ☆ Выгрузка данных номенклатуры                                                                                                    | ∂ i ×                                                    |
| e         | CRM и маркетинг                    |         | Помощник выгрузки данных номенклатуры в каталоги                                                                                                    |                                                          |
| •         | Продажи                            |         | Указать организацию и контактную информацию     Лесничий Тест ООО     P    Bыгружена 03.06.2020 9:26:20                                                                                             |                                                          |
| Ħ         | Закупки                            |         | Оптовая компания                                                                                                    |                                                          |
| <b>==</b> | Склад и доставка                   |         | Иван, Менеджер, Bern@1C.ru                                                                                                    |                                                          |
| ж.        | Производство                       |         | Выгрузка номенклатуры в каталоги производится от имени указанной<br>организации, контактные панные ответственного сотрудника обязательны к                                                          |                                                          |
| 2         | Кадры                              |         | организации, контактные данные ответственного сотрудника облуательны к<br>заполнению                                                                                                    |                                                          |
|           | Зарплата                           |         | Выбрать каталоги, в которые будут выгружаться данные           1С:Номенклатура - Единый каталог описаний товаров в                                                                                  |                                                          |
| ₽         | Казначейство                       |         | 1С:Предприятии 8 <u>подробнее</u>                                                                                                    |                                                          |
| щ         | Финансовый результа<br>контроллинг | ти      | Национальный каталог - Важная составляющая<br>национальной системы цифровой маркировки Честный ЗНАК<br>подробнее                                                                                    |                                                          |
| <b>49</b> | Внеоборотные активы                |         | 🍩 <u>Параметры доступа</u>                                                                                                    |                                                          |
|           | Регламентированный у               | учет    | 3 Выбрать и подготовить номенклатуру для выгрузки                                                                                                    |                                                          |
| æ         | НСИ и                              |         | Ø Выбрать номенклатуру для выгрузки (выбрано 3) ■ Выбрать поменклатуру для выгрузки (сол)                                                                                                    |                                                          |
| Ť         | администрирование                  |         | ⊫ <u>сыорать выгружаемые реквизиты (все)</u><br>°с <sup>а</sup> Подготовить номенидатуру, для выгрузки (готова к выгрузке)                                                                          |                                                          |
|           |                                    |         |                                                                                                    |                                                          |
|           |                                    |         | Выгружено 2                                                                                                    |                                                          |
|           |                                    |         | —<br>Нажатие "Вырузить номенклатуру" означает согласие с <u>Условиями</u><br>использования сервиса 1С:Номенклатура                                                                                  |                                                          |
|           |                                    |         | 🗹 Автоматически выгружать изменения                                                                                                    |                                                          |
|           |                                    |         | каждый день, 1-го числа месяца; один раз в день<br>При включенном расписании система будет автоматически отслеживать<br>изменения по принятым в каталог товарным позициям и выгружать<br>обновления | ерейдите по гиперссылке<br>Национальный каталог», что бы |
|           |                                    |         | <ul> <li>Ознакомиться с результатами выгрузки</li> <li>Национальный каталог</li> </ul>                                                                                                    | идеть текущий статус вы рузки.                           |
|           |                                    |         | <ul> <li>Все результаты Отклонена (0)</li> <li>Принята (0)</li> <li>Проверяется модератором (2)</li> <li>Ожидает выгрузки (0)</li> </ul>                                                            | ×                                                        |

| 10 📃 🗧 10:ЕКР Управле                            | ние предприятием 2 (1С:Предприятие)                  |                                                                 |                | 🚺 🕚 🕁 🗦 |
|--------------------------------------------------|------------------------------------------------------|-----------------------------------------------------------------|----------------|---------|
| 🛧 Начальная страница 🛛 Е                         | Выгрузка данных номенклатуры 🗙 Результаты выгр       | узки номенклатуры в Национальный каталог ×                      |                |         |
| 🗮 Главное                                        | 🗕 🔶 Результаты выгруз                                | зки номенклатуры в Национальный каталог                         |                | : ×     |
| 🕒 CRM и маркетинг                                | 🛑 Отклонена (D) 🔵 Принята (D) 😑 Пр                   | ооверяется модератором (2) 🛛 Ожидает выгрузки (0)               | Поиск (Ctrl+F) | × Еще • |
| 🎱 Продажи                                        | Номенклатура                                         | Состояние                                                       | Описание ошибк | И       |
| 👿 Закупки                                        | 😑 Торт Птичье Молоко в шок глазури 0.6кг             | 📃 Проверяется модератором, 03.06.2020 9:26:20                   |                |         |
| 🎩 Склад и доставка                               | <ul> <li>Ряженка 2,5%, Русское молоко</li> </ul>     | <ul> <li>Проверяется модератором, 03.06.2020 9:26:20</li> </ul> |                |         |
| 🎽 Производство                                   |                                                      | 1                                                               |                |         |
| 🚨 Кадры                                          |                                                      |                                                                 |                |         |
| 🔳 Зарплата                                       |                                                      |                                                                 |                |         |
| 🕖 Казначейство                                   |                                                      |                                                                 |                |         |
| модераторами,<br>выгрузки данны<br>Проверяется м | поэтому сразу после<br>е имеют статус<br>одератором. |                                                                 |                |         |
| загрузки номенк                                  | латуры в                                             |                                                                 |                |         |
| Национальный к                                   | каталог, статус                                      |                                                                 |                |         |
| будет изменен н                                  | а Принята.                                           |                                                                 |                | XAVE    |